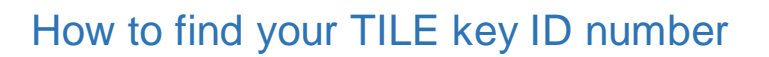

1. Hello everyone, this video will explain how to find your TILE key's ID number.

SEIS-LI

- 2. First, unplug all of your HASP license keys.
- 3. Next, open your web browser and go to http://localhost:1947.

| Gemalto Sentinel ACC: S                          | Sentinel K 🗙                        | +                                                        |                    |                                                                   |                            |                 |               | ~ -                    |              |
|--------------------------------------------------|-------------------------------------|----------------------------------------------------------|--------------------|-------------------------------------------------------------------|----------------------------|-----------------|---------------|------------------------|--------------|
| ← → C ☆ ③                                        | localhost:1947                      | /_int_/device                                            | s.html             |                                                                   |                            |                 | 6 🕁           | 😒 😩                    | □ 🕺          |
| 👬 Apps 📓 ETS-Lindgrer                            | n Publi 🕤 N                         | lew Support Po                                           | rtal               |                                                                   |                            |                 |               |                        | Other bookma |
| gemalto <sup>×</sup>                             |                                     |                                                          |                    | Senti                                                             | nel Adı                    | min             | Cont          | rol Ce                 | enter        |
| <u> </u>                                         |                                     |                                                          |                    |                                                                   |                            |                 |               |                        |              |
| Options                                          | Sentinel                            | Keys Avai                                                | lable on           | cpws05307                                                         |                            |                 |               |                        |              |
| Options<br>Sentinel Keys                         | Sentinel I<br># Location            | Keys Avail<br>Vendor                                     | lable on<br>Key ID | cpws05307<br>Key Type                                             | Configuration              | Version         | Sessions      | Actions                |              |
| Options<br>Sentinel Keys<br>Products<br>Features | Sentinel I<br># Location<br>1 Local | Keys Avail<br>Vendor<br>SmartBear<br>Software<br>(71040) | lable on<br>Key ID | <b>Cpws05307</b><br><b>Key Type</b><br>Reserved for New<br>SL Key | <b>Configuration</b><br>SL | Version<br>7.90 | Sessions<br>- | Actions<br>Fingerprint | ]            |

- 4. Then, under the options menu on the left side, click Sentinel Keys.
- 5. Now, plugin your TILE USB HASP key and its info should appear in the list in real time.

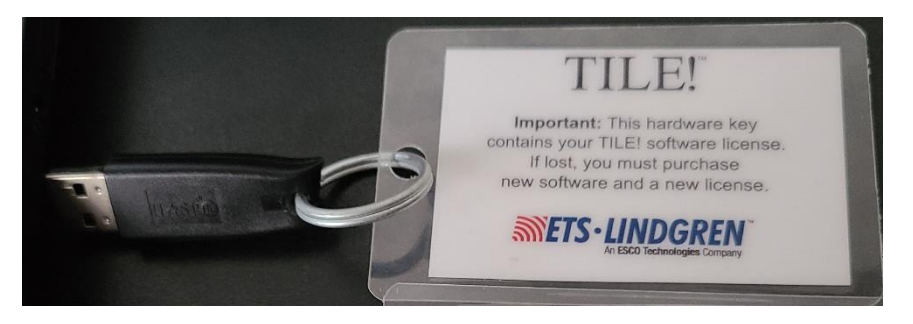

- 6. To confirm the key is working properly, click the Blink On Button on the webpage, and the physical key should have a red light that blinks on and off.
- 7. Here is what the red light looks like on the physical key.

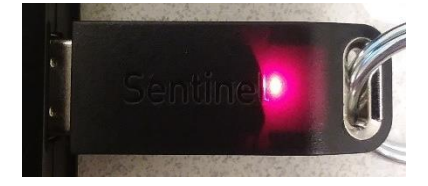

- TETS LINDGREN
- 8. Now, turn off the Blink button and copy the Key ID number.
- 9. Your HASP key ID number is needed when requesting help from <u>TileSupport@ets-</u> <u>lindgren.com</u>.
- 10. Thank you for watching this video.